### CCC° Estimate Share - Requesting a Workfile Copy - Second **Repair Facility**

| Introduction             | This job aid describes the process a repair facility uses to request a workfile copy for an Estimate of Record written by another repair facility.                                                                                                    |  |  |  |  |
|--------------------------|----------------------------------------------------------------------------------------------------|--|--|--|--|
|                          | <b>Note:</b> The original estimate line data will be available, but photos and other estimate-related data will not.                                                                                                    |  |  |  |  |
|                          | The Estimate Share feature can be used by both DRP repair facilities and Non-DRP (Open Shop) repair facilities.                                                                                                    |  |  |  |  |
| -<br>Before You<br>Begin | This workflow process requires that the first repair facility has written<br>an Estimate of Record using the original insurance company claim<br>assignment.                                                                                                    |  |  |  |  |
|                          | After requesting a Workfile Copy, a claim supplement assignment is<br>automatically created when the second repair facility performs the<br><b>Import Workfile Copy</b> action using the claim number and workfile ID<br>information from the original Estimate of Record written by the first<br>repair facility. |  |  |  |  |
|                          | To view a list of insurance companies currently using Estimate Share, open CCC° Estimating Online Help and search for Estimate Share.                                                                                                    |  |  |  |  |

Continued on next page

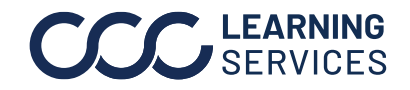

**CCC** LEARNING ©2018-2022. CCC Intelligent Solutions Inc. All rights reserved. CCC<sup>®</sup> is a trademark of CCC Intelligent Solutions Inc.

Repair Facility, Continued

| Requesting a<br>Workfile Copy | In this s<br>Record | section, the repair facility must have a copy of the Estimate of<br>from the first repair facility to perform the following steps. |  |  |  |  |  |  |
|-------------------------------|---------------------|----------------------------------------------------------------------------------------------------|--|--|--|--|--|--|
|                               | Step Action         |                                                                                                    |  |  |  |  |  |  |
|                               | 1                   | Select <b>Action</b> and select <b>Import Workfile Copy</b> from the menu bar. The Select Workfile Source screen opens.            |  |  |  |  |  |  |
|                               |                     | Action  Recent  Clock In/Out Clock In/Out Export to Accounting See Sond Link to Photo Estimate                                     |  |  |  |  |  |  |
|                               |                     | Import Archived Pathways Workfile Import Workfile Copy Logout                                                                      |  |  |  |  |  |  |
|                               | 2                   | Select the <b>Download copy of workfile from CCC</b> option, and then select <b>Next</b> . The Request Workfile Copy screen opens. |  |  |  |  |  |  |
|                               | 3                   | Select the insurance company from the <b>Insurance Company</b> drop-list.                                                          |  |  |  |  |  |  |
|                               | 4                   | Locate the <b>Claim Number</b> and <b>Workfile ID</b> on the Estimate of Record from the first repair facility.                    |  |  |  |  |  |  |
|                               |                     |                                                                                                    |  |  |  |  |  |  |
|                               |                     | Workfile ID:<br>Federal ID:<br>State ID:<br>Resale Number:<br>Phone:<br>State EPA:<br>State EPA:                                   |  |  |  |  |  |  |
|                               |                     | FAX: License Number:<br>BAR:                                                                                                    |  |  |  |  |  |  |
|                               |                     | Estimate of Record                                                                                                    |  |  |  |  |  |  |
|                               | N                   | Written By: 8/31/2015 10:07:20 AM<br>Adjuster: Day                                                                                 |  |  |  |  |  |  |
|                               |                     | Policy #:     Claim #:       Date of Loss:     8/3/2015 12:00 PM       Days to Repair:     0                                       |  |  |  |  |  |  |

Continued on next page

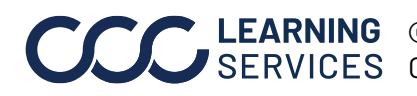

**CCC** LEARNING ©2018-2022. CCC Intelligent Solutions Inc. All rights reserved. CCC<sup>®</sup> is a trademark of CCC Intelligent Solutions Inc.

Repair Facility, Continued

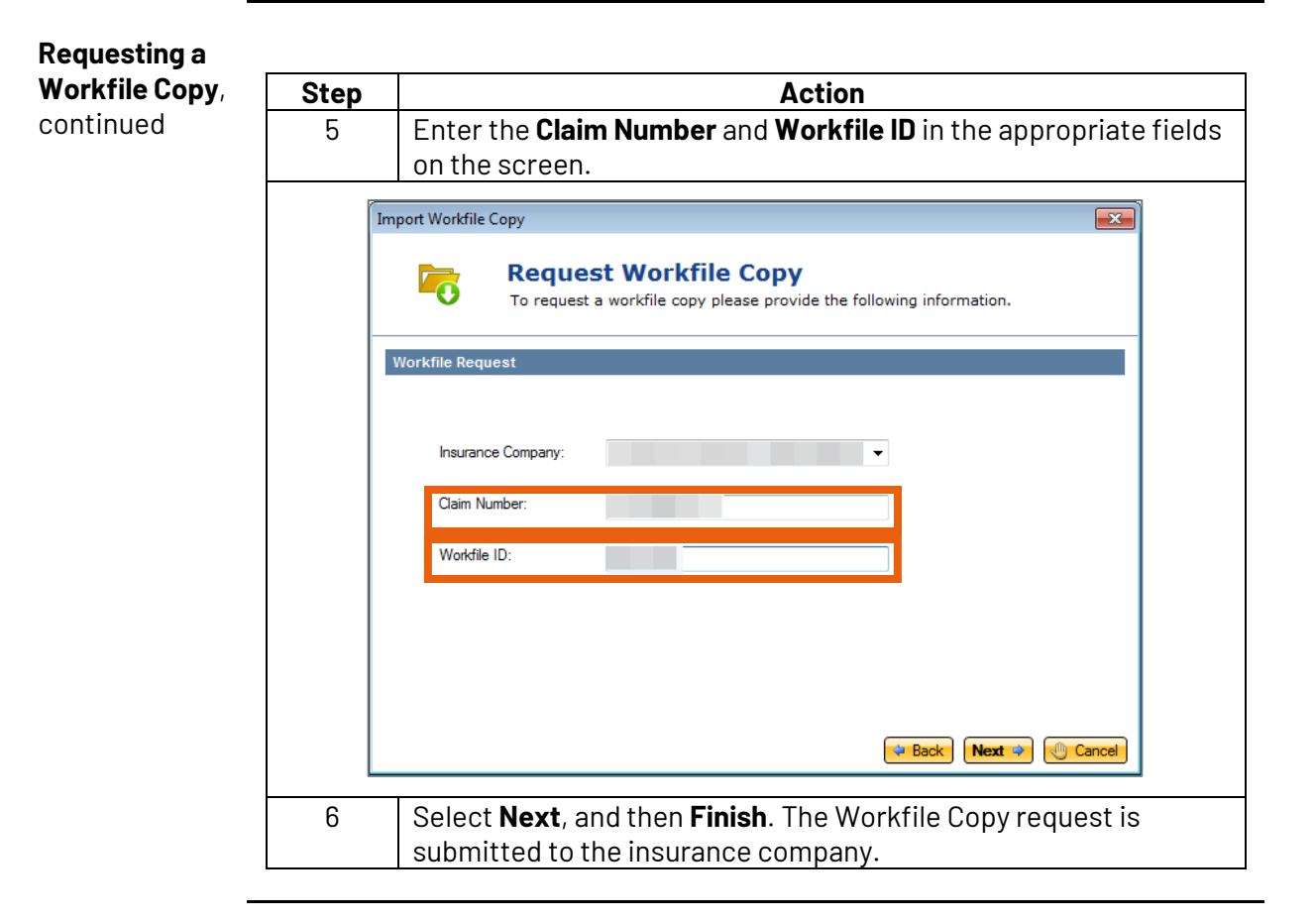

Accept the Supplement Assignment and Write the Estimate

Follow the steps below after receiving the supplement assignment.

| S           | tep           | Action               |                                                                                                    |                     |                 |                |                    |                    |                                       |  |
|-------------|---------------|----------------------|----------------------------------------------------------------------------------------------------|---------------------|-----------------|----------------|--------------------|--------------------|---------------------------------------|--|
|             | 1             | Sel                  | Select <b>View</b> > <b>Workfiles</b> from the menu bar.                                                                    |                     |                 |                |                    |                    |                                       |  |
|             | 2             | Loo<br><b>Op</b>     | Locate the Supplement Assignment and select <b>Action &gt; Accept</b><br><b>Opportunity</b> from the workfile mini toolbar. |                     |                 |                |                    |                    |                                       |  |
| Quick       | < Search Re   | sults<br>epair Order | × Remo                                                                                                    | ve All New Es       | timates 📿 Refre | sh 🔜 Preview 🛛 | = Print - 🗐 Export |                    |                                       |  |
|             | Updates       | Linked               | Priority                                                                                                    | Estimate<br>Version | RO Number       | Owner          | Primary Phone      | Insurance Compan   | y Claim Number Estimator              |  |
| ء 🖬         | New Assignmen | t                    | Ŷ                                                                                                    |                     |                 | Sat            | (630)              | ((*)) CCC TRAINING | LSG06232022-1                         |  |
|             |               |                      | 17                                                                                                    | E01                 | 1075            | Bei            | (334)              | CCC 🛝 🖳 New 🗸      | 🗲 Action 🔹 🖤 Priority 👻 🚎 Print 驒 Sen |  |
| <b>&gt;</b> |               |                      | Ÿ                                                                                                    | 🔒 E01               | 1076            | Go             | (630)              | ((P)) CCC TRAINING | 💄 Assign Estimator                    |  |
| <b>b</b>    |               |                      | \$                                                                                                    | 🔓 E01               |                 | Go             | (630)              | ((*)) CCC TRAINING | Accept Opportunity                    |  |
| <b>&gt;</b> |               |                      | 4                                                                                                    | 🔒 S01               | 1073            | Mite           | (224)              | ((T)) CCC TRAINING | Convert to Kepair Orger               |  |
| <b>b</b>    |               |                      | Ÿ                                                                                                    | 🔒 S01               |                 | Go             | (123)              | ((T)) CCC TRAINING | Merge                                 |  |
| <b>b</b>    |               |                      | \$                                                                                                    | S01                 |                 | Go             | (123)              | ((a)) CCC TRAINING |                                       |  |
|             |               |                      | 4                                                                                                    | E01                 | 1069            | Ro,            |                    |                    | ∧ Delete                              |  |

Continued on next page

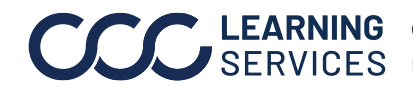

**LEARNING** ©2018-2022. CCC Intelligent Solutions Inc. All rights reserved. SERVICES CCC<sup>®</sup> is a trademark of CCC Intelligent Solutions Inc.

Repair Facility, Continued

Accept the Supplement Assignment and Write the Estimate, continued

| Ste            | р                                                                                                    |                                                                                                    | Action                                                                                                    |  |  |  |  |  |  |  |
|----------------|----------------------------------------------------------------------------------------------------|----------------------------------------------------------------------------------------------------|----------------------------------------------------------------------------------------------------|--|--|--|--|--|--|--|
| 3              |                                                                                                    | Create the claim office profile if prompted to do so.                                                                                                    |                                                                                                    |  |  |  |  |  |  |  |
| 4              |                                                                                                    | Create and write the supplement, add attachments (i.e., images, documents) in the <b>Attachment</b> tab, and then select <b>Lock Supplement</b> in the <b>Estimate</b> tab. |                                                                                                    |  |  |  |  |  |  |  |
|                | <b>Note:</b> You may be prompted to make changes before the estimate is locked. Review the flagged changes in the <b>Advisor</b> tab, then lock the estimate. |                                                                                                    |                                                                                                    |  |  |  |  |  |  |  |
| Save           | Save and<br>Close                                                                                                    | Print Send                                                                                                    | Lock Supplement     Supplement     Supplement |  |  |  |  |  |  |  |
| Conta<br>Lines | other C                                                                                                    | arance Inspection R                                                                                                    | ental Vehicle Estimate Rates Attachments Total Loss Notes Events Forms                                                                                                    |  |  |  |  |  |  |  |
| <u> </u>       |                                                                                                    | 6 Repl                                                                                                    | Hood (HSS)                                                                                                    |  |  |  |  |  |  |  |
| -              |                                                                                                    | 7                                                                                                    | Add for Clear Coat                                                                                                    |  |  |  |  |  |  |  |
|                |                                                                                                    | 8                                                                                                    | Add for Underside(Complete)                                                                                                    |  |  |  |  |  |  |  |
|                |                                                                                                    | 9                                                                                                    | Add for Clear Coat                                                                                                    |  |  |  |  |  |  |  |
|                |                                                                                                    | 10                                                                                                    | FENDER                                                                                                    |  |  |  |  |  |  |  |
| <b></b>        |                                                                                                    | 11 Repl                                                                                                    | RT Fender (HSS)                                                                                                    |  |  |  |  |  |  |  |
|                |                                                                                                    | 12                                                                                                    | Overlap Major Adj. Panel                                                                                                    |  |  |  |  |  |  |  |
|                |                                                                                                    | 13                                                                                                    | Add for Clear Coat                                                                                                    |  |  |  |  |  |  |  |
|                |                                                                                                    | 14                                                                                                    | Add for Edging                                                                                                    |  |  |  |  |  |  |  |
|                |                                                                                                    | 15                                                                                                    | Add for Clear Coat                                                                                                    |  |  |  |  |  |  |  |
| <b>e</b>       |                                                                                                    | 16 Repl                                                                                                    | LT Fender (HSS)                                                                                                    |  |  |  |  |  |  |  |
|                |                                                                                                    | 17                                                                                                    | Overlap Major Adj. Panel                                                                                                    |  |  |  |  |  |  |  |
|                |                                                                                                    | 18                                                                                                    | Add for Clear Coat                                                                                                    |  |  |  |  |  |  |  |
|                |                                                                                                    | 19                                                                                                    | Add for Edging                                                                                                    |  |  |  |  |  |  |  |
|                |                                                                                                    | 20                                                                                                    | Add for Clear Coat                                                                                                    |  |  |  |  |  |  |  |
|                |                                                                                                    |                                                                                                    |                                                                                                    |  |  |  |  |  |  |  |

Continued on next page

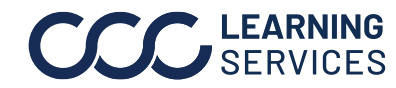

©2018-2022. CCC Intelligent Solutions Inc. All rights reserved. CCC<sup>®</sup> is a trademark of CCC Intelligent Solutions Inc.

Repair Facility, Continued

| Insurance<br>Company<br>Workflow<br>RulesThe locked supplement is processed based on the insurance company<br>workflow rules, the results of which can be one of the following action<br>• The supplement is Auto Approved<br>• The supplement is under Estimate Review; changes may be<br>requested<br>• The supplement warrants a Field Inspection | y's<br>ns: |
|----------------------------------------------------------------------------------------------------|------------|
|----------------------------------------------------------------------------------------------------|------------|

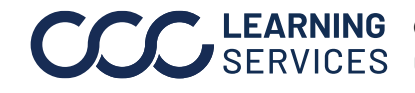